## ¡Hola!

Conoce el módulo de "Administrador de cargas" del Sistema de Verificación del Padrón de Afiliados de los Partidos Políticos.

### **Administrador** de cargas

Versión del sistema 4.0

Aprende más

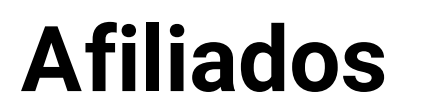

**Afiliados** | Sistema de Verificación del Padrón de Afiliados de los Partidos Políticos

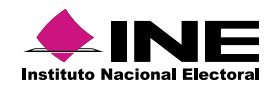

# Índice

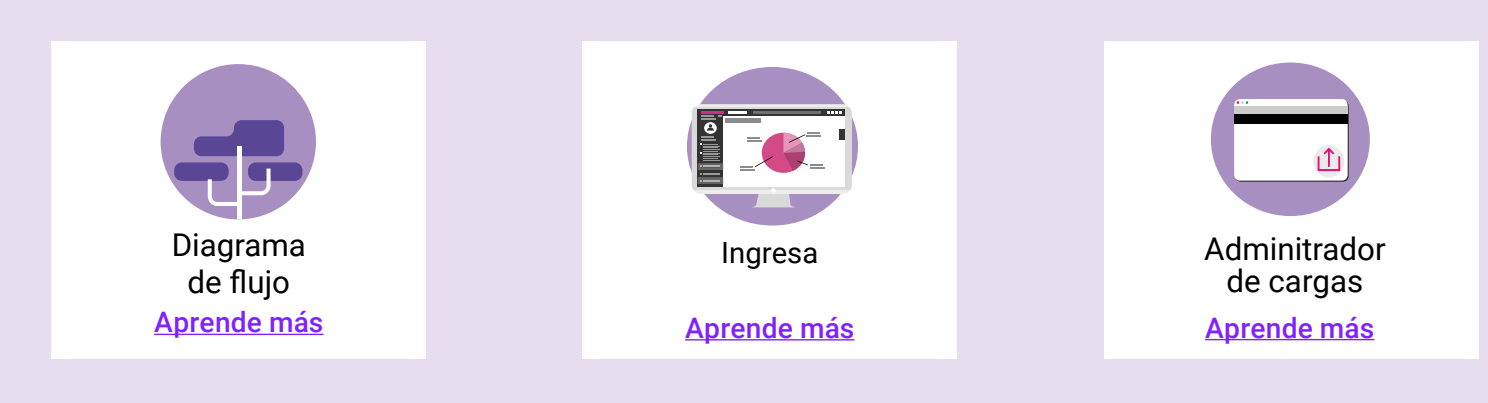

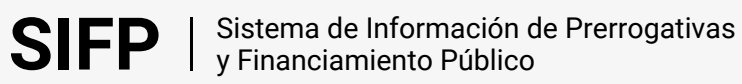

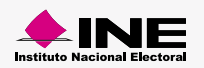

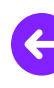

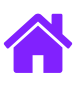

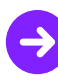

#### Diagrama de flujo

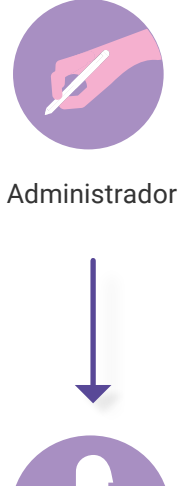

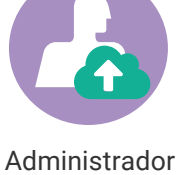

de cargas

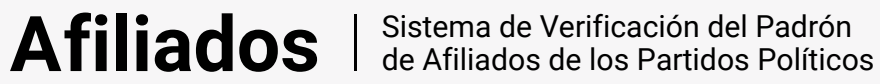

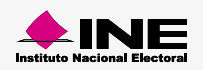

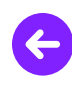

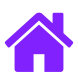

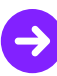

#### Ingresar al módulo

1. Ingresa a la siguiente liga:

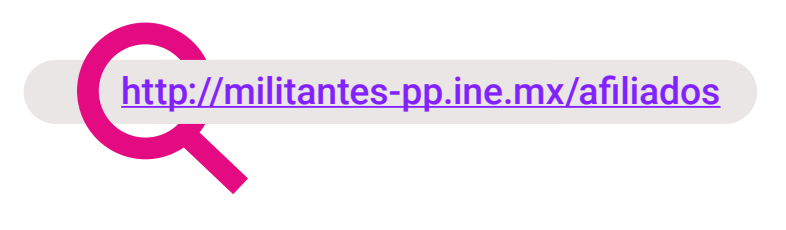

2. Elige el módulo de Administración > Administrador de cargas

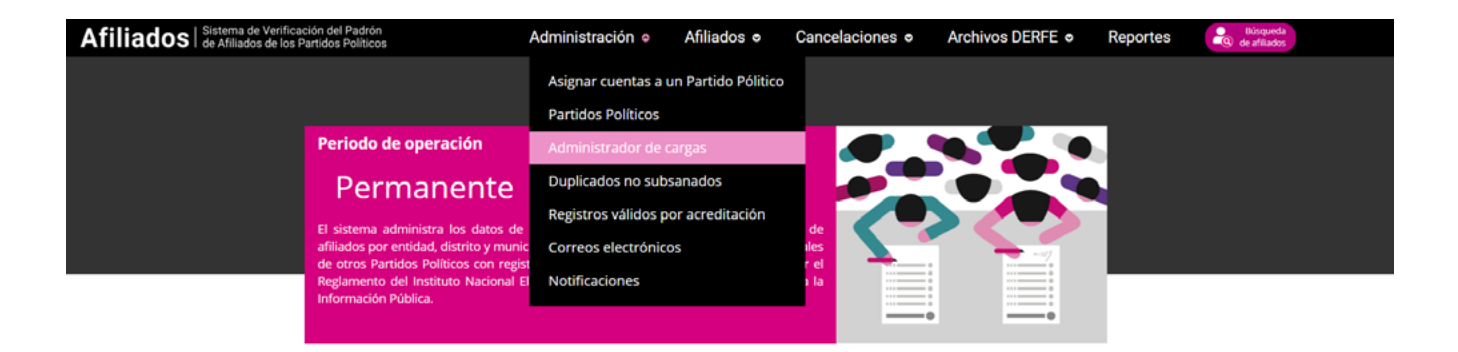

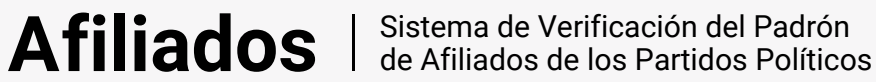

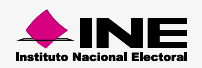

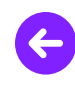

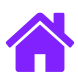

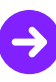

#### Administrador de cargas

1. Ingresa los datos solicitados en la pantalla de información de las cargas.

| Información de las cargas  |  |              |   |                    |   |
|----------------------------|--|--------------|---|--------------------|---|
| *Procedencia de la carga   |  | *Ámbito:     |   | *Partido Político: |   |
| Selecciona 👻               |  | Selecciona 👻 |   | Selecciona         | * |
|                            |  |              |   |                    |   |
|                            |  |              |   |                    |   |
| Identificador del archivo: |  | Estatus:     | 1 |                    |   |
|                            |  | Selecciona 👻 |   |                    |   |
|                            |  |              |   |                    |   |
|                            |  |              |   |                    |   |

2. Da clic en el botón **Buscar** para que se muestren los archivos cargados.

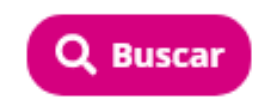

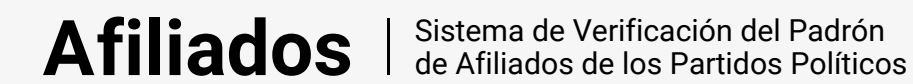

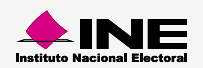

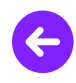

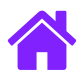

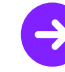

3. Se mostrará una tabla con los archivos cargados y una columna con **Acciones** en la cual podrás **Eliminar registros, Actualizar estatus y Procesar archivo**.

| Archivos cargados                        |                       |            |                  |                     |               |  |  |  |
|------------------------------------------|-----------------------|------------|------------------|---------------------|---------------|--|--|--|
|                                          |                       |            |                  |                     | Ver (10 🜩     |  |  |  |
| Acciones                                 | id Partido            | Id Archivo | Id job execution | Nombre de archivo   | Estatus       |  |  |  |
| ••                                       |                       |            |                  |                     | Selecciona 🗢  |  |  |  |
| ••                                       | 1                     | 3          | 259              | Aguascalientes .txt | COMPLETADO    |  |  |  |
| C Actualizar                             | egistros<br>estatus 1 | 2          | 259              | Aguascalientes .txt | COMPLETADO    |  |  |  |
| () • • • • • • • • • • • • • • • • • • • | 1                     | 8          | 259              | Aguascallentes .txt | COMPLETADO    |  |  |  |
| ••                                       | 1                     | 4          | 259              | Aguascalientes .txt | COMPLETADO    |  |  |  |
| ••                                       | 1 1                   |            | 259              | Aguascalientes .txt | COMPLETADO    |  |  |  |
| ••                                       | 1                     | 1 6        |                  | Aguascalientes .txt | COMPLETADO    |  |  |  |
| ••                                       | 1 7                   |            | 259              | Aguascallentes .txt | COMPETADO     |  |  |  |
|                                          |                       |            |                  | <b>« ‹</b>          | 1 2 3 4 5 💙 💥 |  |  |  |

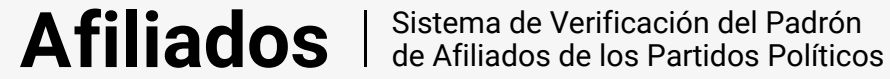

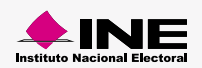

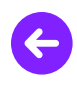

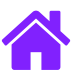

## ¡Felicidades!

Estás listo para comenzar a usar el módulo de "Administrador de cargas"

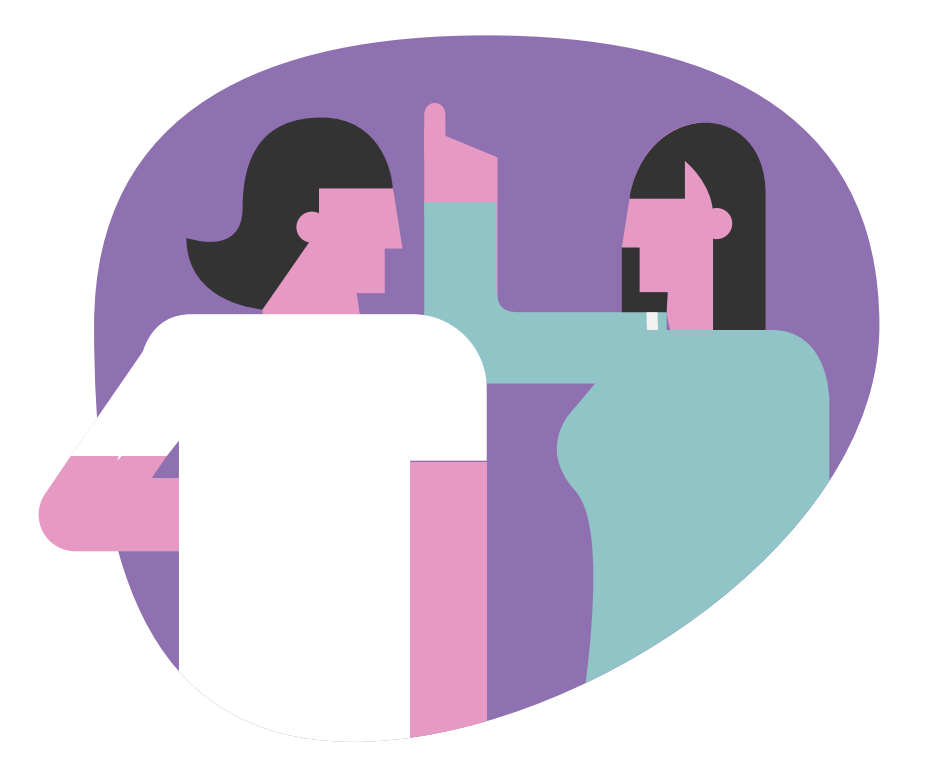

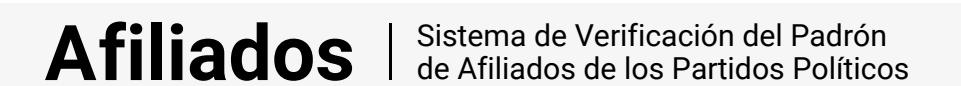

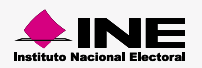